## **How to Practice for TELPAS Reading Test**

1. Go to menu and type Software Center

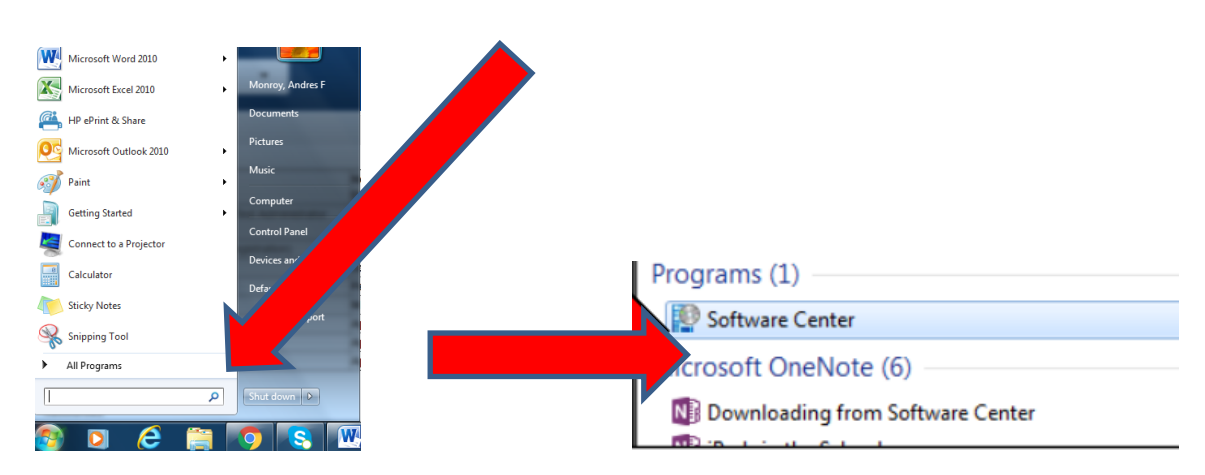

2. Type TestNav on the search and download it (Version 1.5)

| Software Center         |                                            |                      | Houston Independent School District |              |                               |
|-------------------------|--------------------------------------------|----------------------|-------------------------------------|--------------|-------------------------------|
| Available Software      | Installation Status Insta                  |                      | alled Software Options              |              |                               |
| SHOW All                | <ul> <li>Show optional software</li> </ul> |                      | are SEAR                            | e SEARCH     |                               |
|                         |                                            |                      | Eind add<br>Catalog                 | itional appl | ications from the Application |
|                         | TYPE                                       | PUBLISHER            | AVAILABL                            | STATUS       |                               |
| 🗸 🔚 TestNav v1.4.1      | Application                                | Pearson              | 1/14/2016                           | Available    |                               |
| The Imagination Station | Application                                | iStation             | 1/7/2014                            | Available    |                               |
| VitalSource Bookshelf   | Application                                | Ingram Content Group | 8/27/2015                           | Available    |                               |
| U & Wabbit EMU          | Application                                | HISD                 | 5/21/2015                           | Available    |                               |
| TestNav v1.4.1          |                                            |                      |                                     |              | ~                             |

3. Open TestNav from your Desktop and click on "Practice Tests"

| Si  | gn In    |          |       |
|-----|----------|----------|-------|
| ÷   | Username |          |       |
| ۶   | Password |          |       |
| Sig | jn In    | ◄)) Test | Audio |

## 4. Choose Tutorials or Released Tests that are available

## TELPAS Online Reading Test Student Tutorials

| Grade 2 Student Tutorial     | Start > |  |
|------------------------------|---------|--|
| Grade 3 Student Tutorial     | Start > |  |
| Grade 4–5 Student Tutorial   | Start > |  |
| Grade 6–7 Student Tutorial   | Start > |  |
| Grade 8–9 Student Tutorial   | Start > |  |
| Grade 10–12 Student Tutorial | Start > |  |

## 2010 TELPAS Reading Released Tests

| Grade 2 Released Test   | Start > |  |
|-------------------------|---------|--|
| Grade 3 Released Test   | Start > |  |
| Grade 4-5 Released Test | Start > |  |